# NEC

## OperationHelper<sup>TM</sup> for Microsoft<sub>®</sub> Cluster Service R2.0 AdminExtension

## UL1181-102

## セットアップカード

ごあいさつ

このたびは、『OperationHelper for Microsoft<sub>®</sub> Cluster Service R2.0 AdminExtension』(以下 『OperationHelper AE』と省略します)をお買い上げいただき、誠にありがとうございます。 本書は、お買い上げいただいたセットの内容の確認、セットアップの内容を中心に構成さ れています。OperationHelper AE をお使いになる前に必ずお読みください。

なお OperationHelper AE をご利用するにあたって、「OperationHelper AE ユーザーズガイド」を必ず参照してください。

Microsoft®および Windows® 2000 Advanced Server、Windows® 2003 Datacenter Server、 Windows® Server 2003 Enterprise Edition、Windows® Server 2003 Datacenter Edition は、米国 Microsoft Corporation の米国およびその他の国における商標または登録商標です。 その他のシステム名、社名、製品名はそれぞれの会社の商標及び登録商標です。

## 目次

| <u>1</u>   | <u>パッケージの中身を確認してください</u>                 | 1      |
|------------|------------------------------------------|--------|
| <u>2</u>   | 製品構成                                     | 1      |
| <u>3</u>   | セットアップ                                   | 2      |
| 3.1<br>3.2 | インストールする前に<br>OperationHelper AE のインストール | 2<br>4 |
| <u>4</u>   | アンインストール                                 | 11     |
| 4.1        | アンインストール                                 | 11     |
| 5          | 補足                                       | 13     |

### 1 パッケージの中身を確認してください

OperationHelper AE のパッケージ内容は次の通りです。添付品がすべてそろっているか確認してください。

- i. OperationHelper AE ライセンスシート
- ii. ソフトウェアのご使用条件
- iii. お客様登録カード
- iv. セットアップカード(本書)

### 2 製品構成

本製品は、OperationHelper AE のライセンスのみを提供するものです。OperationHelper AE のソフトウェアは、「OperationHelper for Microsoft Cluster Service R2.0 Startup CD」 の CD-ROM 媒体に収められています。

| 名称                        | 機能概要                                   |
|---------------------------|----------------------------------------|
| OperationHelper AE Server | クラスタを構成するサーバの状態を監視し、                   |
|                           | OperationHelper AE Client、および、ログ収集ツール  |
|                           | からの要求に応えます。                            |
| OperationHelper AE Client | OperationHelper AE Server と通信し、クラスタの状態 |
|                           | を記録します。                                |
| アラートビューア                  | クラスタの状態を監視するためのユーザーインタ                 |
|                           | フェース機能を提供します。                          |
| ログ収集ツール                   | イベントログ・クラスタサービスのログ・クォーラ                |
|                           | ムログ及び OperationHelper のログを取得します。       |
| リソース依存関係設定ツール             | クラスタサービスに登録されているリソースの依存                |
|                           | 関係を、GUIを用いて操作することができます。                |

OperationHelper AE は、以下のソフトウェアから構成されます。

本製品は、1製品につき1サーバにセットアップすることができます。

セットアップとは、CD-ROM 媒体内の OperationHelper AE のプログラムを、実行できる形式にして固定ディスクにインストールし、各ソフトウェアが動作できるよう設定することです。

## 3 セットアップ

ここでは、OperationHelper AEのセットアップ方法について説明します。

3.1 インストールする前に

OperationHelper AE は、下記の環境で動作します。セットアップするすべてのサーバで、各項目を確認してください。

#### 1 動作環境は整っていますか

| コンポーネント | 機能名称            | ハードウェア                    | OS                                        | 必要最小 | 必要ディ  |
|---------|-----------------|---------------------------|-------------------------------------------|------|-------|
|         |                 |                           |                                           | メモリ容 | スク容量  |
|         |                 |                           |                                           | 四里   |       |
| サーバコン   | OperationHelper | MSCS の動作                  | Windows <sub>®</sub> 2000 Advanced Server | 20MB | 421KB |
| ポーネント   | AE Server       | 環境と同じ                     | Windows® 2000 Datacenter Server           |      |       |
|         |                 |                           | Windows® Server 2003 Enterprise           |      |       |
|         |                 |                           | Edition                                   |      |       |
|         |                 |                           | Windows® Server 2003 Datacenter           |      |       |
|         |                 |                           | Edition                                   |      |       |
| クライアントコ | OperationHelper | Windows <sub>®</sub> 2000 | Windows <sub>®</sub> 2000 Family          | 20MB | 889KB |
| ンポーネント  | AE Client       | Family が動作                | Windows <sub>®</sub> XP Professional      |      |       |
|         |                 | する環境                      | Windows Server 2003 Family                |      |       |
|         | アラートビュー         | Windows <sub>®</sub> 2000 | Windows <sub>®</sub> 2000 Family          | 20MB |       |
|         | ア               | Family が動作                | Windows <sub>®</sub> XP Professional      |      |       |
|         |                 | する環境                      | Windows Server 2003 Family                |      |       |
|         | ログ収集ツール         | Windows <sub>®</sub> 2000 | Windows <sub>®</sub> 2000 Family          | 20MB |       |
|         |                 | Family が動作                | Windows <sub>®</sub> XP Professional      |      |       |
|         |                 | する環境                      | Windows Server 2003 Family                |      |       |
|         | リソース依存関         | Windows <sub>®</sub> 2000 | Windows <sub>®</sub> 2000 Family          |      |       |
|         | 係ビューア           | Family が動作                | Windows <sub>®</sub> XP Professional      |      |       |
|         |                 | する環境                      | Windows Server 2003 Family                |      |       |

「OperationHelper AE」は次の環境で動作します。

本ソフトウェアを動作させるには.NET Framework が必要です。
 .NET Framework がインストールされていない場合は、本 CD に収められている.NET Framework Version 1.1 再頒布可能パッケージおよび .NET Framework Version 1.1 LanguagePack をインストールしてください。詳しくは 3.2 節を参照してください。

|        | 条件              | MSCS が稼働 | Adminpak がインス | その他の条件                        |
|--------|-----------------|----------|---------------|-------------------------------|
| 機能名    |                 | している     | トールされている      |                               |
| サーバコン  | OperationHelper |          |               | 特になし                          |
| ポーネント  | AE Server       |          |               |                               |
| クライアント | OperationHelper |          |               | 特になし                          |
| コンポーネン | AE Client       |          |               |                               |
| ٢      | アラートビュー         |          |               | ローカルコンピュータで                   |
|        | ア               | *        | *             | OperationHelper AE Client が稼働 |
|        |                 |          |               | 監視対象クラスタサーバで                  |
|        |                 |          |               | OperationHelper AE Server が稼  |
|        |                 |          |               | 働                             |
|        | ログ収集ツール         |          |               | アラートビューアに監視先クラ                |
|        |                 | *        | *             | スタの登録がある                      |
|        |                 |          |               | ログ収集先コンピュータで                  |
|        |                 |          |               | OprationHelper AE Server が稼働  |
|        | リソース依存関         |          |               | 操作対象となるクラスタサーバ                |
|        | 係ビューア           | *        | *             | にクライアントコンポーネント                |
|        |                 |          |               | がインストールされている                  |

#### 2 それぞれの機能の動作条件を確認してください

#### OprerationHelperAE の各機能は次の条件で動作します。

・・・必要

\*・・・どちらか一方が必要 ・・・必要なし

「Adminpak とは?

1

Microsoft が提供するサーバ管理パックです。Adminpak によってクライア ントからのサーバ管理が可能になります。

Windows 2000 Family用のAdminpakはWindows 2000 Advanced Serverに 同梱されております。Windows 2003 Server Family用は各製品に同梱されて おります。WindowsXP Professionalへの適用方法を含め、詳しくはMicrosoft のホームページを参照してください。

「OperationHelper AE」を実行するためには、MSCS が稼働している必要があります。 MSCS がインストールされていない、または、インストールされていても停止して いる場合は「OperationHelper AE」をインストールできません。

なお、設定ダイアログのみリモートマシンにインストールする場合は、MSCS がイ ンストールされている必要はありません。 3.2 OperationHelper AE  $\mathcal{O}\mathcal{I}\mathcal{I}\mathcal{I}$ 

インストールは、Administrator 権限を持つユーザで行ってください。

「OperationHelper for Microsoft Cluster Service R2.0 Startup CD」の CD-ROM 媒体を CD-ROM ドライブに装填したのち、「OperationHelper for Microsoft Cluster Service R2.0 Startup CD」のセットアップカードにしたがって、OperationHelper AE のインストール を開始し、セットアップを行ってください。

インストールを開始しますとセットアップウィザードが表示されますので、画面の指 示に従い操作を行ってください。

.NET Framework がインストールされていない場合は、本製品をインストールする 前に本 CD に収められている.NET Framework Version 1.1 再頒布可能パッケージ (/dotNet Framework/japanese/dotnetfx.exe)および .NET Framework Version 1.1 LanguagePack (/dotNet Framework/japanese/langpack.exe)をインストールしてくだ さい。

Windows Installer 2.0 がインストールされていない場合、マシンに Windows Install er 2.0 がインストールされます。インストール完了後、[OK]を押してください。

 「OperationHelper AE」インストールダイアログボックスが表示されます。[次へ] を押してください。

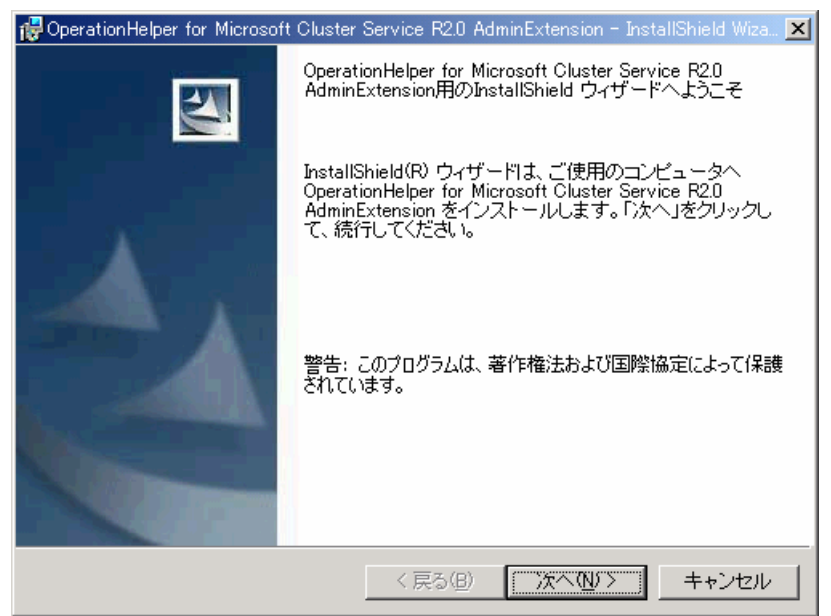

図1 セットアップ開始画面

(2) 使用許諾書の内容を確認の上、「使用許諾契約の条項に同意します」を選択し、[次 へ]を押してください。ここで「使用許諾契約の条項に同意しません」を選択する とインストール作業を進めることができません。

| 🛃 OperationHelper for Microsoft Cluster Service R2.0 AdminExtension - InstallShield Wiza 🗙                                                                                                    |
|----------------------------------------------------------------------------------------------------|
| 使用許諾契約                                                                                                    |
| 次の使用許諾契約書を注意深くお読みください。                                                                                                    |
| H-MORE HARMAN                                                                                                    |
| 使用計語設約量<br>日本電気株式会社(以下「弊社」といいます。)は、本使用条件とともにご提供するソフトウェア<br>(以下「許諾ソフトウェア」といいます)を、日本国内で使用する権利を下記条項に基づきお容様に<br>許諾し、お客様も下記条件項にご同意いただくものとします。<br>1、■問                                                                                                    |
| <ul> <li>(1)お客様は、1ヶ月以上事前に、弊社宛(弊社の宛先は本書の末尾に記載されたものとします。)<br/>書面により通知することにより、いつにても本使用条件により評議される許諾ソフトウェアの使用権を終了させることができます。</li> <li>(2)弊社は、お客様が本使用条件のいずれかの条項に違反されたときは、いつにても本書により許諾されるお客様の権利を終了させることができます。</li> <li>(3)お客様は、第7条第2項に定める場合を除き、本書により許諾されたお客様の権利の終了後直ちに許諾ソフトウェアおよびそのすべての複製物ならびに本ソフトウェア製品に同梱されたマニュ ▼</li> </ul> |
| <ul> <li>● 使用許諾契約の条項に同意します(A)</li> <li>○ 使用許諾契約の条項に同意しません(D)</li> </ul>                                                                                                    |
| InstallShield                                                                                                    |
| < 戻る( <u>B</u> ) ( <u>次へ(N)</u> ) キャンセル                                                                                                    |
|                                                                                                    |

図2 使用許諾書画面

(3) インストールするコンポーネントを選択し、[次へ]を押してください。[すべて]
 を選択した場合、(4)へお進みください。[クライアントコンポーネントのみ]を選択した場合、(8)へお進みください。

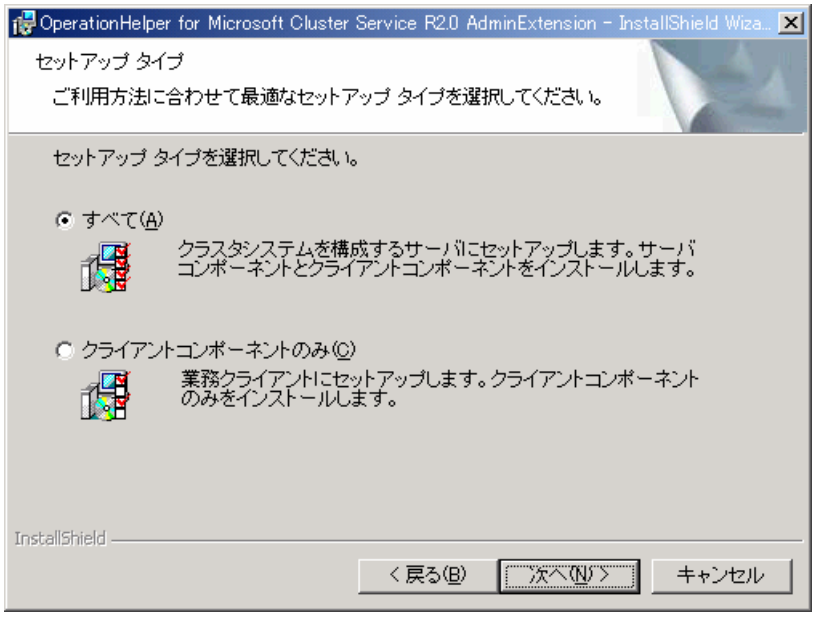

図3 セットアップタイプ画面

(4) 「OperationHelper AE」をインストールするディレクトリを変更するには[変更]
 を押してください。インストールするディレクトリが決まりましたら、[次へ]
 を押してください。

| 🙀 Operation     | Helper for Microsoft Cluster Service R2.0 AdminExtension - InstallShield Wiza 🔀                                     |
|-----------------|----------------------------------------------------------------------------------------------------|
| インストー           | ル先のフォルダ                                                                                                    |
| このフォ<br>フォルダ    | ルダにインストールする場合は、「次へ」をクリックしてください。別の<br>にインストールする場合は、「変更」をクリックします。                                                     |
|                 | OperationHelper for Microsoft Cluster Service R2.0 AdminExtensionのイ<br>E:¥Program Files¥NEC¥OperationHelper AE¥ 変更① |
|                 |                                                                                                    |
|                 |                                                                                                    |
|                 |                                                                                                    |
|                 |                                                                                                    |
|                 |                                                                                                    |
| InstallShield – |                                                                                                    |
|                 | < 戻る(B) 次へ(N) > キャンセル                                                                                               |

図4 インストール先のフォルダ画面

(5) 製品をお買い求めいただいた場合は、[製品版]を選択し、[次へ]を押してください。[製品版]を選択した場合、(6)へお進みください。期限付きの評価版をご利用になる場合は[評価版]を選択し、[次へ]を押してください。[評価版]を選択した場合、(7)へお進みください。

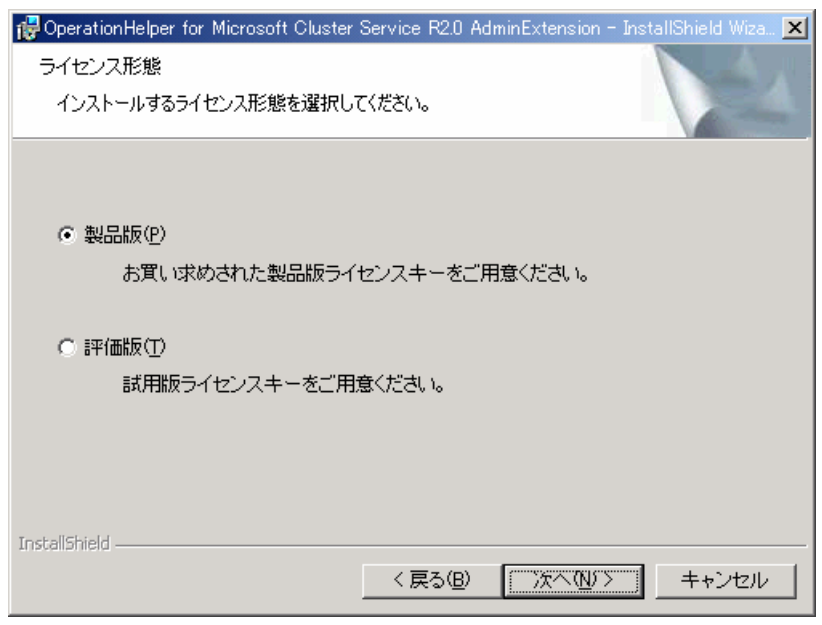

図5 ライセンス形態画面

### (6) <u>製品版の場合</u>

ユーザ情報を入力し、[次へ]を押してください。シリアル番号、ライセンスキー の部分には、ソフトウェアライセンスキー証明書に記載されているキーコード (図7の網掛けの部分)を入力してください。

| 🔂 OperationHelper for Microsoft Cluster Service R2.0 | AdminExtension - | - InstallShield | Wiza 🗙 |
|------------------------------------------------------|------------------|-----------------|--------|
| ユーザ情報                                                |                  |                 |        |
| 情報を入力してください。                                         |                  |                 | 4      |
| ユーザ名(山):                                             |                  |                 |        |
| 日電太郎                                                 |                  |                 |        |
| 所禹(_):                                               |                  |                 |        |
| 日本電気株式会社                                             |                  |                 |        |
| シリアル番号( <u>S</u> ):                                  |                  |                 |        |
| ライセンスキー(L):                                          | -                |                 |        |
|                                                      |                  |                 |        |
| InstallShield                                        |                  |                 |        |
| < 戻る(E                                               |                  | <u>+</u> +>ン    | セル     |

図6 ユーザ情報画面

| ソフトウ  | ュアライ       | センスキー証明                             |
|-------|------------|-------------------------------------|
| 製品名   | OperationH | elper AdminExtension                |
| 製品区分  |            |                                     |
| シリアル  | ナンバー       | AA000000                            |
| ライセン  | スキー        | 12345678-12345678-12345678-12345678 |
| セットアッ | プカードに・     |                                     |
|       |            |                                     |
| L     |            |                                     |

図7 ソフトウェアライセンスキー証明書

(7) <u>評価版の場合</u>

ユーザ情報を入力し、[次へ]を押してください。お試し版を下記、URL からお 申し込みください。お客様へメールにてお届けしました本文からユーザ名、開 始年月日、終了年月日、ライセンスキーを入力してください。

http://www.ace.comp.nec.co.jp/OperationHelper/OHforMSCS/index.htm

| 🙀 OperationHelper for Microsoft Cluster Service R2.0 Admin | Extension - InstallShield Wiza 🗙 |
|------------------------------------------------------------|----------------------------------|
| ユーザ情報<br>情報を入力してください。                                      |                                  |
| ユーザ名(U): ※評価版ライセンスキーの発行時に入力した<br>NECTARO                   | と名前を入れてください。                     |
| 所属(Q):<br> 日本電気株式会社                                        |                                  |
| 開始年月日(S): 終了年月日(E):                                        |                                  |
| ライセンスキー(L):<br>                                            |                                  |
| InstallShield 〈 戻る(B) [                                    | <u>     ホヘロン キャンセル</u>           |
|                                                            | <del></del>                      |

図8 ユーザ情報画面

(8) <u>クライアントコンポーネントのみをインストールする場合</u>

ユーザ情報を入力し、[次へ]を押してください。

| 🔂 OperationHelper for Microsoft Cluster Se | ervice R2.0 Adm  | inExtension – Insta | IIShield Wiza 🗙 |
|--------------------------------------------|------------------|---------------------|-----------------|
| ユーザ情報                                      |                  |                     |                 |
| 情報を入力してください。                               |                  |                     |                 |
| ユーザ名(山):                                   |                  |                     |                 |
|                                            |                  |                     |                 |
| 所属( <u>O</u> ):                            |                  |                     |                 |
| 日本電気株式会社                                   |                  |                     |                 |
|                                            |                  |                     |                 |
|                                            |                  |                     |                 |
|                                            |                  |                     |                 |
| TestallChield                              |                  |                     |                 |
|                                            | < 戻る( <u>B</u> ) | X^\ <b>W</b> >      | キャンセル           |

図9 ユーザ情報画面

(9) ドメインアカウントのログイン情報を入力してください。クライアントにイン ストールするときは補足 7)を参照してください。

| 侵 OperationHelper for Mi<br>OperationHelper AEサー<br>サービスを実行するドメ                                                | crosoft Cluster Service R2.0 AdminExtension -<br>-ビスアカウント<br>インアカウントのログイン情報を入力してください。 | InstallShield Wiza 🗙 |
|----------------------------------------------------------------------------------------------------|---------------------------------------------------------------------------------------|----------------------|
| ユーザ名( <u>U</u> ):                                                                                              | [                                                                                     |                      |
| パスワード( <u>P</u> ):                                                                                             |                                                                                       |                      |
| ドメイン(型):                                                                                                    |                                                                                       |                      |
|                                                                                                    |                                                                                       |                      |
|                                                                                                    |                                                                                       |                      |
| The second second second second second second second second second second second second second second second s |                                                                                       |                      |
| Instalionielo                                                                                                  | 〈戻る(B) (次へ(1)))                                                                       | キャンセル                |

図 10 ドメインアカウント入力画面

(10) よろしければ[インストール]を押してください。

| 🔂 OperationHelper for Microsoft Cluster Service R2.0 AdminExtension - InstallShield Wiza 🗙 |
|--------------------------------------------------------------------------------------------|
| プログラムをインストールする準備ができました<br>ウィザードは、インストールを開始する準備ができました。                                      |
| 「インストール」をクリックして、インストールを開始してください。                                                           |
| インストールの設定を参照したり変更する場合は、「戻る」をクリックしてください。「キャン<br>セル」をクリックすると、ウィザードを終了します。                    |
|                                                                                            |
|                                                                                            |
|                                                                                            |
|                                                                                            |
|                                                                                            |
| InstallShield<br>く戻る(B) [インストールΦ] キャンセル                                                    |

図 11 インストール開始

(11) 「OperationHelper AE」セットアップ完了画面が表示されます。[完了]ボタンを押すとセットアップが完了します。

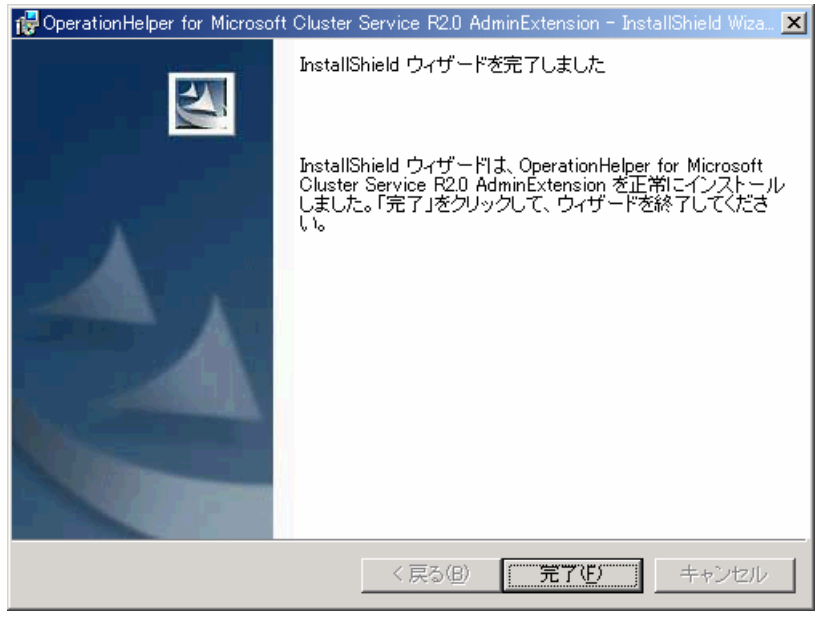

図 12 インストール完了

4 アンインストール

アンインストールは、Administrator権限を持つユーザで行ってください。 下記のいずれかの方法で、アンインストールを実行してください。

ア)「アプリケーションの追加と削除」で「プログラムの変更と削除」を指定し、「O perationHelper for MSCS AdminExtension」を指定する。

イ)インストール時と同様に Setup.exe を起動し、アンインストールを実行する。

Setup.exe を実行しますとアンインストールのセットアップウィザードが表示されますので、画面の指示に従い操作を行ってください。値を指定する箇所はありません。

- 4.1 アンインストール
  - (1) 図 13 の画面で[次へ]を選択してください。

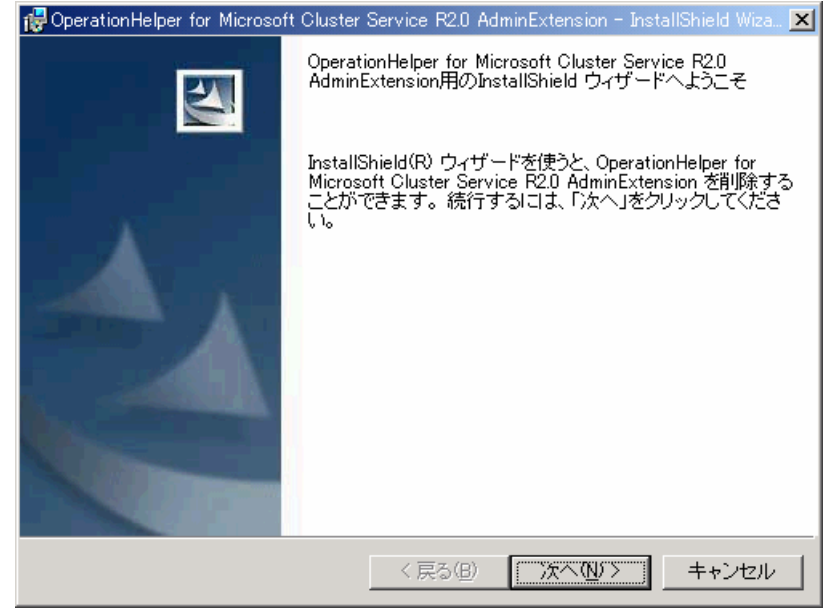

図 13 アンインストール開始

(2) アンインストールを確認する画面が表示されますので[削除]を押してください。

| 🙀 OperationHelper for Microsoft Cluster Service R2.0 AdminExtension - InstallShield Wiza 🗙                              |
|----------------------------------------------------------------------------------------------------|
| プログラムの削除                                                                                                    |
| ご使用のシステムからプログラムを削除するオプションを選択しました。                                                                                       |
| 「削除」をクリックして、コンピュータから OperationHelper for Microsoft Cluster Service<br>R2.0 AdminExtension を削除してください。削除を実行すると、このブログラムは、使 |
| 設定を参照したり変更する場合は、「戻る」をクリックします。                                                                                           |
|                                                                                                    |
|                                                                                                    |
|                                                                                                    |
|                                                                                                    |
|                                                                                                    |
| InstallShield                                                                                                    |
| < 戻る( <u>B</u> ) (同)))(( <u>R</u> ) キャンセル                                                                               |
|                                                                                                    |

図 14 削除開始確認

(3) 「OperationHelper AE」セットアップ完了画面が表示されます。[完了]ボタンを押すとアンインストールが完了します。

😲 アンインストール前に設定された情報、収集したログはそのまま残ります。

### 5 補足

- セットアップが完了した後、既にインストールされているフォルダ名を変更 することはできません。インストールしたフォルダの場所、名前を変更し たい場合は、OperationHelper AEをアンインストールしてセットアップをや り直す必要があります。
- 本製品をインストールするにはアドミニストレータ権限のあるドメインア カウントで実行してください。
- 本製品をインストールするときはドメイン内に存在する全てのクラスタに クラスタアドミニストレータからクラスタ名で接続できる状態にしてくだ さい。接続できないクラスタが存在すると図 15 のダイアログボックスが起 動することがあります。

| nstall en | or!                 | ×             |
|-----------|---------------------|---------------|
| Regist    | tration of extended | d DLL failed. |
|           |                     |               |
|           |                     | -             |

図 15 クラスタアドミニストレータ登録失敗のエラーメッセージ

クラスタアドミニストレータからリソース依存関係設定ツール(ユーザーズ ガイド 7 ページ参照)を起動できないクラスタが存在する場合は、以下のコ マンドをコマンドプロンプトから実行してください。

C:¥> cluster <クラスタ名> /REGEXT:<インストールディレクトリ¥CSOPCNEX.dll>

 4) 本製品をインストール後に作成されたクラスタはクラスタアドミニスト レータからリソース依存関係設定ツールを起動(ユーザーズガイド 7 ペー ジ参照)できません。新しく作成されたクラスタのリソース依存関係ビュー アを起動するには、補足3)のコマンドを実行してください。

- 5) 複数のコンピュータからリソース依存関係設定ツールで1つのクラスタを 管理している場合、1つのコンピュータから本製品をアンインストールす ると他のコンピュータからリソース依存関係設定ツールを起動(ユーザー ズガイド7ページ参照)できなくなります。リソース依存関係設定ツール を使用し続ける場合は補足3)のコマンドを実行してください。
- OperationHelper AE クライアントコンポーネントのみをインストールした後 に OperationHelper AE サービスをインストールする場合はアンインストー ルを行い、すべてのコンポーネントを再インストールしてください。
- 7) クライアントに新規インストールする場合は必ず、下記の設定手順をインストール後に実行してください。(図 16 参照)
  - 1. [コントロールパネル] [管理ツール]から[サービス]を開いてください。
  - 次に、"OperationHelper AE Client"を右クリックし、[プロパティ]の[ログオン]タブを選択します。
  - [ログオン]タブのアカウントに間違いがなければ、パスワードを再度、入力し、OKボタンを押してください。最後にサービスを開始してください。

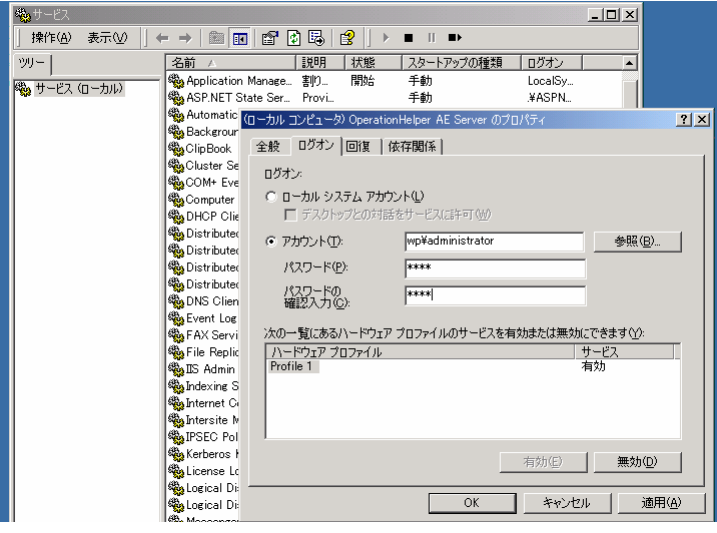

図 16 サービス画面

8) クライアントの新規インストールの場合、またはアカウントかパスワードの 間違いによりインストール中に図 17 のダイアログボックスが表示されるこ とがありますが、補足 7)の設定 1 から 3 を実行することにより、解決され ますので問題ありません。

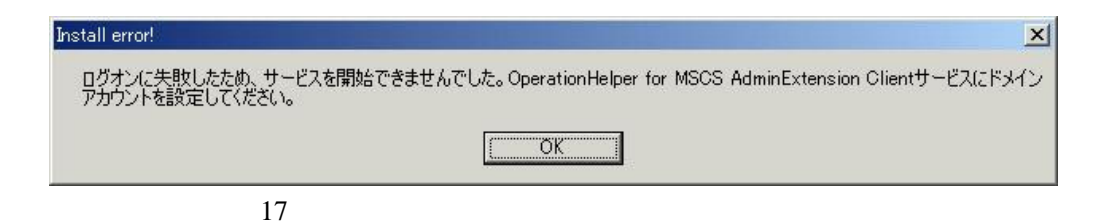